# DOWNLOAD OUR APP

| 1:39                                                 |  |
|------------------------------------------------------|--|
| Your Pharmacy     i       We're Open                 |  |
| JANET                                                |  |
| My antibiotics are hurting my stomach.               |  |
| PHARMACY                                             |  |
| Are you taking your medication with food?            |  |
| JANET                                                |  |
| Yes I am.<br>PHARMACY                                |  |
| I'll contact your doctor to<br>discuss some options. |  |
| IN-APP MESSENGER                                     |  |
| Download on the App Store Google Play                |  |

# TEXT **RXLOCAL** T0 64890

# **CONVENIENT & EASY:**

- Secure Messaging
- Request Refills
- Set Medication Reminders

\*Message and data rates may apply. Text STOP to opt-out, HELP for help. To view the Terms and Conditions, visit us at rxlocal.us/terms. To view the Privacy Policy, visit rxlocal.us/privacy.

# **APP INSTRUCTIONS** Profile Registration

# RxLocal

## 1

Select "Register for an Account Now"

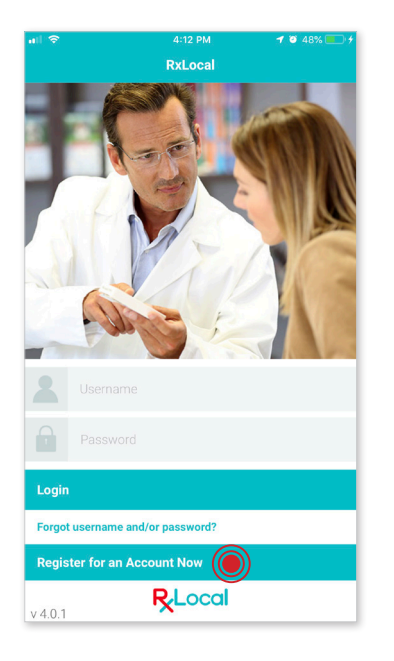

## 4

#### Input Last Name, Rx Number, and Date of Birth

(All three of these fields need to match our database; if not please contact us)

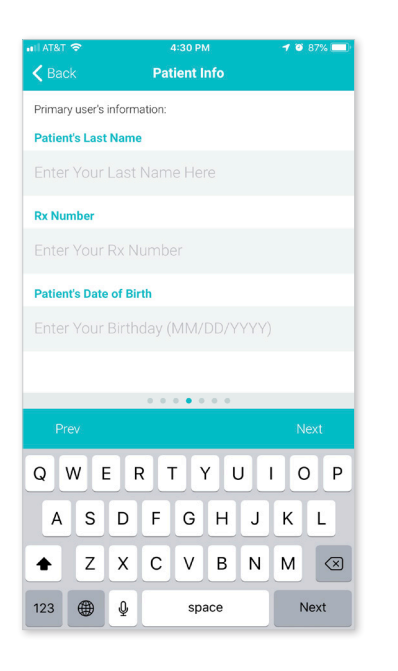

2

Select the "State" and "City" of your chosen pharmacy

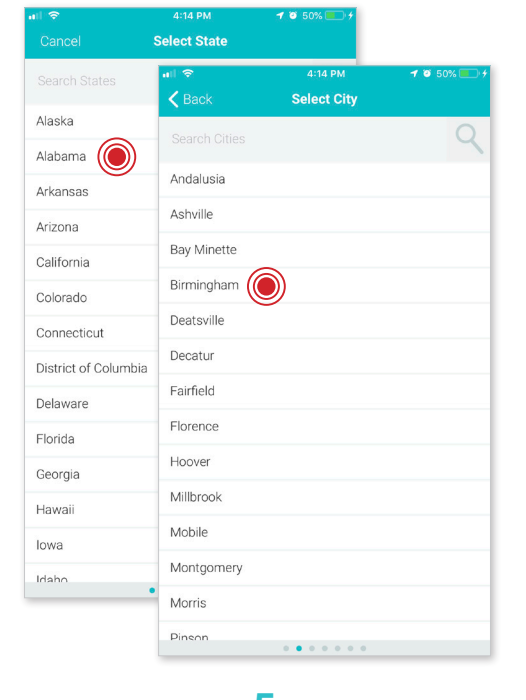

## 5

Input Username and Password

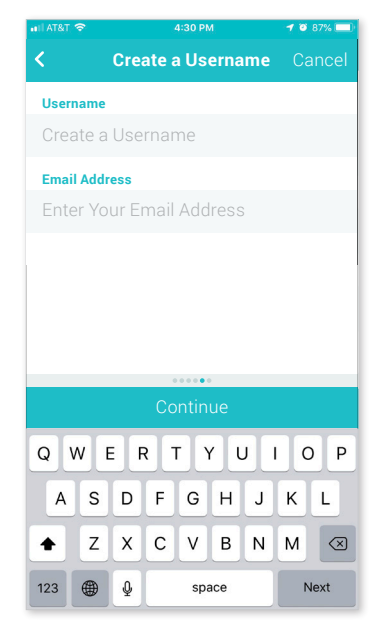

#### 3

Choose your Pharmacy If Applicable

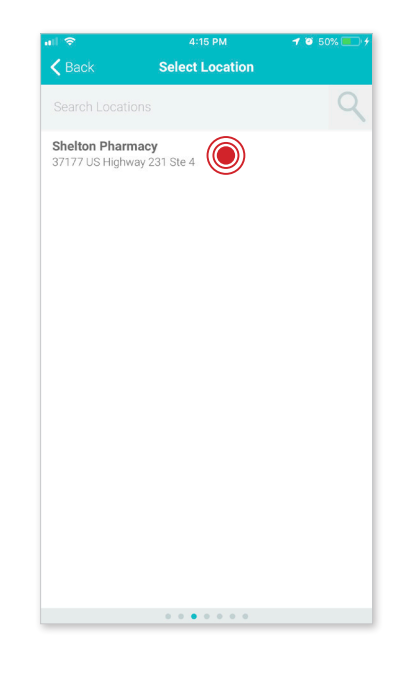

6

Set Pin Number (You will use this going forward)

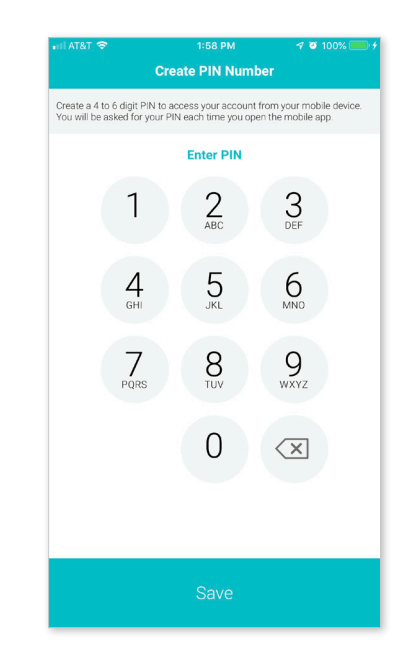

# APP INSTRUCTIONS Setting Up Reminders

# RxLocal

1

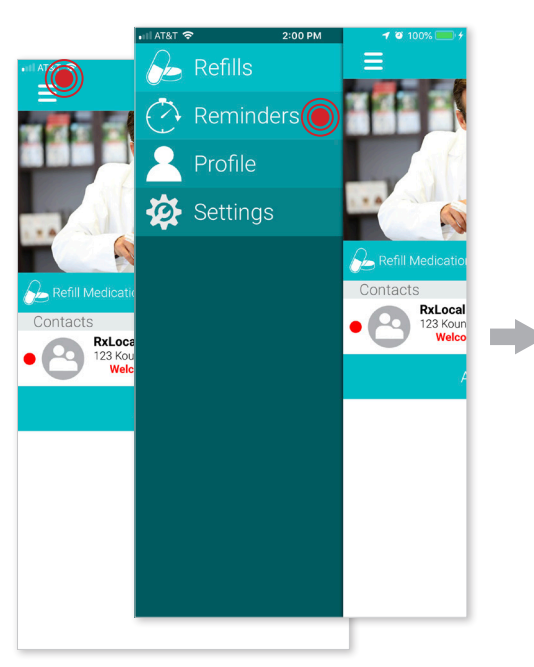

4

Select the medication

that you wish to create

a reminder for and touch

"Continue"

Select Medications

ERON-DM 4 mg-12.5 mg-15 mg/ 5 mL Syrup

Neomycin/Polymyxin/H 1-0.35-10000%-U/MI Sus

X Lortab 10 mg-500 mg Tab

Daypro 600 mg Tab
 Nexium Cap 40 Mg 30
 Neomycin/Polymyxin/H
 1-0.35-10000%-U/MI Sus

Adacel (Adolescent & Adult) 2 Lf-

(5-3-5mcg)-5 Lf/0.5 mL IM Susp

. . .

Select your medications for this reminder

× J-Tan D Pd Drops

# Once you login to the app, select "reminders"

## 2

Touch "Create New Reminder"

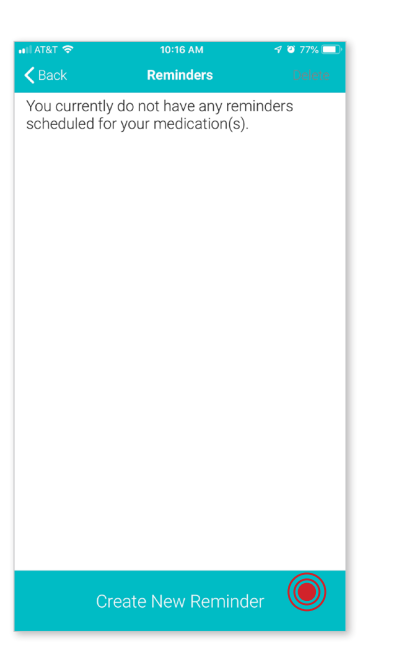

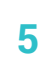

Use the tabs at the top to select the frequency of your reminder and touch "Continue"

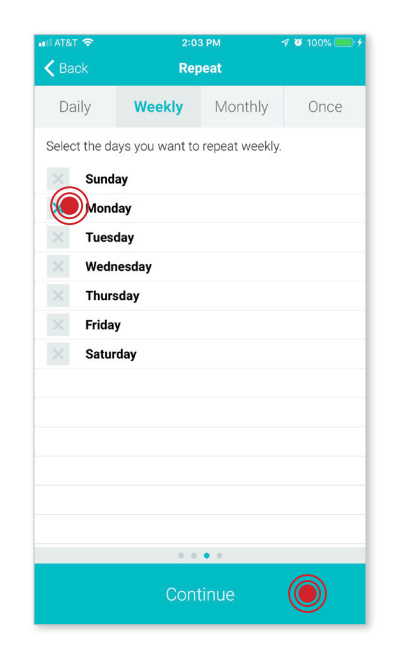

### 3

Select the person for whom you're creating a reminder

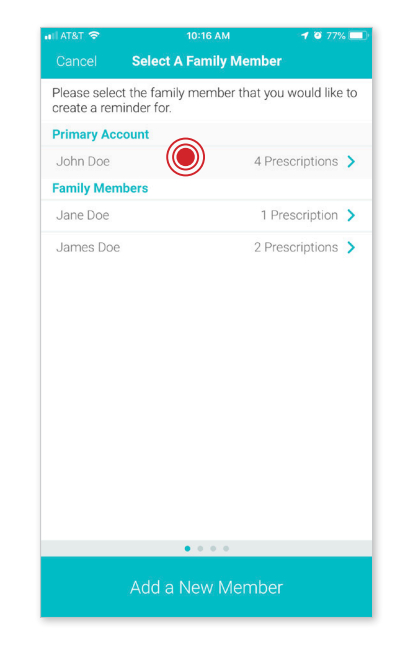

#### 6

Set up the reminder time and touch "Save Reminder"

TIP: Set up additional times if needed

| •III AT&T 🗢                   |    | 2:22 PM |    | 1 0 100% 💷 🗲 |  |  |
|-------------------------------|----|---------|----|--------------|--|--|
| K Back                        |    | Times   |    |              |  |  |
| Set a time for the reminder.  |    |         |    |              |  |  |
| 1st Alert:                    |    |         |    | 8:00 AM      |  |  |
| Set other times for reminder. |    |         |    |              |  |  |
| 2nd Alert:                    |    |         |    |              |  |  |
| 3rd Alert:                    |    |         |    |              |  |  |
| 4th Alert:                    |    |         |    |              |  |  |
|                               |    |         | ſ  | J            |  |  |
| Save Reminder                 |    |         |    |              |  |  |
| Prev                          |    |         |    |              |  |  |
|                               |    |         |    |              |  |  |
|                               | 6  | 58      |    |              |  |  |
|                               | 7  | 59      |    |              |  |  |
|                               | 8  | 00      | AM |              |  |  |
|                               | 9  | 01      | PM |              |  |  |
|                               | 10 | 02      |    |              |  |  |
|                               |    |         |    |              |  |  |

# **APP INSTRUCTIONS** Refill Medications

# RxLocal

3

Choose one or multiple

medications needed to

be refilled

## 1

Once you login to the app, select "Refill Medications"

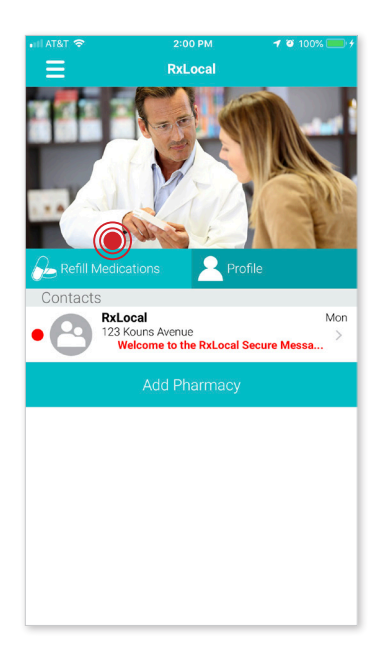

#### 2

Click on the person who is needing to refill their medication

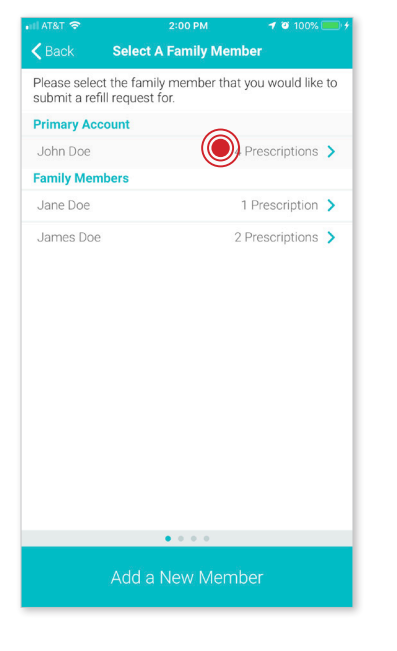

5

Receive a

confirmation email

#### 

#### 4

Select "Pick Up" or "Delivery" for your medication, then select "Submit Refill"

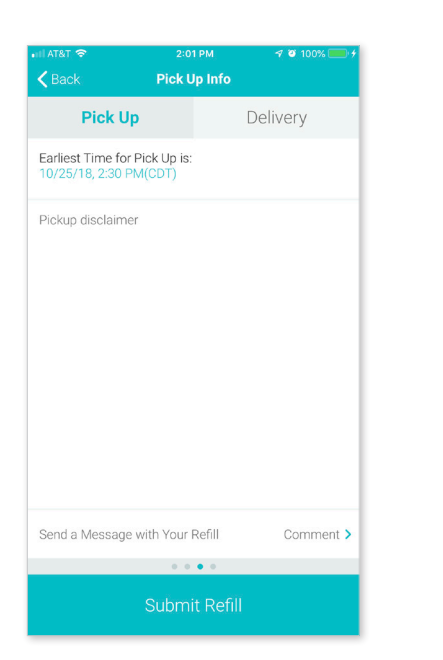

# Iteration 201 PM Iteration Refill Submitted Dhank You You have successfully submitted a refill request. A confirmation email has been sent to the following: appstoretestuser@pioneerrx.com Your estimated pick up is at: Tomorrow, 2:30 PM